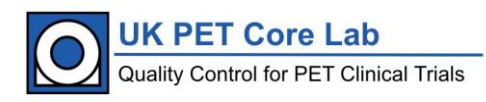

# UK PET Core Lab

# Work Instruction: MIMcloud Upload

This work instruction describes the procedure for uploading DICOM data to MIMcloud for review at the UK PET Core Lab based at the King's College London & Guy's and St. Thomas' PET Centre

|                      | Document Detail                                                     |  |  |  |  |
|----------------------|---------------------------------------------------------------------|--|--|--|--|
| Parent policy        | PET Centre Operational Policy                                       |  |  |  |  |
| Document location    | \\kclpet-fs01.isd.kcl.ac.uk\ncri\ACTIVE_SOPs\External<br>Procedures |  |  |  |  |
| Version              | MIMcloud_Upload_WI_PET_V2.1                                         |  |  |  |  |
| Reviewed by          | LPike, AHarman, LDavies                                             |  |  |  |  |
| Approved by          | LPike                                                               |  |  |  |  |
| Effective from       | 13 <sup>th</sup> Jan 2022                                           |  |  |  |  |
| Date last reviewed   | Jan-2022                                                            |  |  |  |  |
| Date of next review  | Jan-2025                                                            |  |  |  |  |
| Owner                | PMarsden                                                            |  |  |  |  |
| Author               | LPike                                                               |  |  |  |  |
| Superseded documents | MIMcloud_Upload_SOP_PET_V2.0                                        |  |  |  |  |
| Related documents    | Data_Management_SOP_PET                                             |  |  |  |  |
| Keywords             | MIMcloud, DICOM, upload                                             |  |  |  |  |

|            | Document History                                                   |             |
|------------|--------------------------------------------------------------------|-------------|
| Date       | Comments                                                           | Approved by |
| Aug-18     | Original version                                                   | LPike       |
| May-19     | Change to pseudo-anonymised and add BNMS endorsement               | PMarsden    |
| May-20     | Annual Review                                                      | PMarsden    |
| Feb-21     | Added more detail for installing MIM organizer                     | LPike       |
| May-2021   | Added Figure 1, changed Destination to use trial specific upload   | LPike       |
|            | folders and the SOP location changed to sharepoint.                |             |
| 13/01/2022 | Updated document location and naming. Review period increased to 3 | LPike       |
|            | years.                                                             |             |
|            |                                                                    |             |

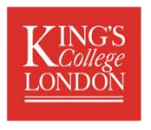

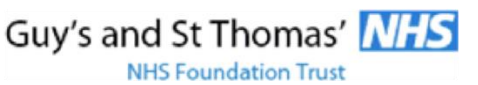

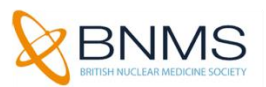

### The UK PET Core Lab is operated by GSTT and KCL and is endorsed by the BNMS

## Contents

| 1 | Intro | duction                      | .3 |
|---|-------|------------------------------|----|
| 2 | Aim . |                              | .3 |
| 3 | Roles | s and Responsibilities       | .3 |
| 4 | Acce  | ss to MIMcloud               | .3 |
|   | 4.1   | Prerequisites                | .4 |
|   | 4.2   | Set Up a MIMcloud Account    | .4 |
|   | 4.3   | Installing the MIM Organizer | .5 |
| 5 | Uploa | ading DICOM Data to MIMcloud | .7 |
|   |       |                              |    |

## 1 Introduction

This work instruction applies to the upload of DICOM data from external sites to the MIMcloud server for review at the King's College London & Guy's and St Thomas' PET Centre.

## 2 Aim

The purpose of this document is to ensure that the upload of DICOM data to the MIMcloud server is performed using consistent and secure methods.

MIMcloud can be used for transfer of phantom data as part of site accreditation procedures and pseudo-anonymised patient data as part of clinical trials.

### 3 Roles and Responsibilities

Designated users at external sites are responsible for pseudo-anonymising and uploading DICOM data to the MIMcloud server. Physicists at the King's College London & Guy's and St Thomas' PET Centre are responsible for maintaining access and permissions for external users. Principal Investigators are responsible for ensuring the ethics approval for individual trials covers the use of electronic transfer via the MIMcloud server.

## 4 Access to MIMcloud

The preferred method for transfer of phantom and patient DICOM images to the Core Lab is via MIMcloud. The Core Lab has a contract with MIM Software Inc to provide software and data storage services and there is no cost to sites uploading scans. Encrypted Data is stored on servers located in the EU and access to the data is strictly controlled by the Core Lab. Figure 1 shows a schematic of the data flow.

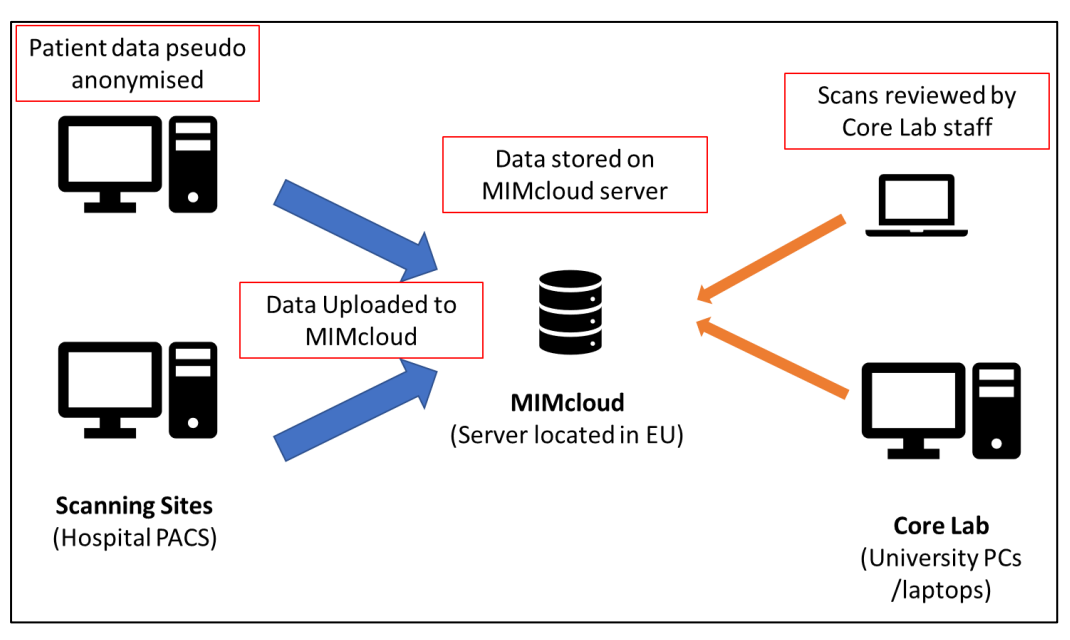

Figure 1. Schematic of data flow for central review by the Core Lab

- 1. Individual scanning sites pseudo-anonymise the patient data following local procedures.
- 2. The data is uploaded to the MIMcloud server using dedicated software.
- 3. Data on the cloud server is checked for integrity by Core Lab staff, any queries are raised with the scanning site.

- 4. Once the data is verified, the central review team are notified.
- 5. Central reviewers analyse the scans and send the report to the trials office and recruiting site.

#### 4.1 Prerequisites

For sites to be able to upload data via MIMcloud they will need to install the MIMcloud organizer software® on a local PC (see section 4.3). If you do not have administrator privileges for the PC, please contact your local IT department to request installation. There are versions of the organiser for Windows 64-bit and mac, but Windows 32-bit PCs are not supported. If advice on installation or alternative transfer options are required please contact the Core Lab (pet-trials@kcl.ac.uk).

Users who have already set up a MIMcloud account and installed the Organizer software can skip to section 5.

#### 4.2 Set Up a MIMcloud Account

- 1. Go to the MIMcloud website https://mim-cloud.appspot.com/
- 2. Click SIGN UP
- 3. Enter your contact information and set up a password & security questions.
- 4. Under Additional Information set the user type to **Clinician** and the Region to **EU** (Ireland)
- 5. Untick the box to receive MIMcloud updates

| Contact Information             | Security                                                           |
|---------------------------------|--------------------------------------------------------------------|
| First Name                      | Password                                                           |
| Joe                             | •••••••••• Too Short                                               |
| Last Name                       | Password Confirmation                                              |
| Bloggs                          |                                                                    |
| Email                           |                                                                    |
| joe.bloggs@somewhere.com        | Password security checked with data provided by                    |
| Confirm Email                   | haveibeenpwned.com                                                 |
| joe.bloggs@somewhere.com        |                                                                    |
|                                 | Security Questions                                                 |
| Additional Information          | Please select and answer one of the following $\checkmark$         |
|                                 |                                                                    |
| User Type                       | (Answers include 5+ characters)                                    |
| Clinician ~                     | Please select and answer one of the following $\qquad \qquad \lor$ |
| Region                          |                                                                    |
| EU (Ireland) ~                  | (Answers include 5+ characters)                                    |
|                                 |                                                                    |
| Receive MIMcloud update E-mails | Please record and store your password and security                 |
|                                 | responses someplace secure.                                        |
|                                 |                                                                    |
|                                 | Because this information is used to encrypt access to              |
|                                 | your data, we have no way of retrieving, resetting, or             |
|                                 | recovering it should it be lost.                                   |

#### 6. Click Register

7. Email the Core Lab (<u>pet-trials@kcl.ac.uk</u>) and give them the email used to set up the account. *Note: if several staff upload data, multiple MIMcloud accounts can be set up with the individuals email addresses and added to the same group(s).* 

The Core Lab will set up your access to the relevant group(s) for upload and send an email to let you know when you can access the designated Group for uploading data.

#### 4.3 Installing the MIM Organizer

- 1. Go to the MIMcloud website https://mim-cloud.appspot.com/
- 2. Log into your account
- 3. On the left-hand menu, select Applications -> MIMcloud Organizer

| MIMcloud Organizer®                                         |  |  |  |  |
|-------------------------------------------------------------|--|--|--|--|
|                                                             |  |  |  |  |
| MIMcloud Organizer<br>Download                              |  |  |  |  |
|                                                             |  |  |  |  |
| Version: 2.13.0 (96MB)<br>Platform: Windows (64-bit)        |  |  |  |  |
| Need a different version of MIMcloud Organizer? Click here. |  |  |  |  |

4. Click to install the MIMcloud organiser and save the file to the local hard drive.

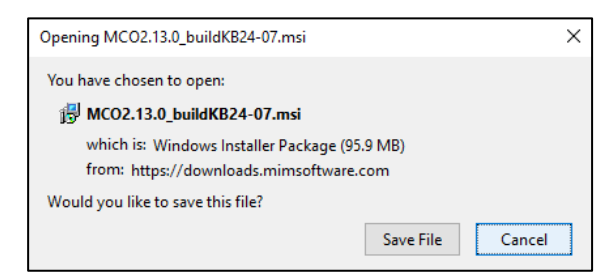

a. Run the executable - you may need to right-click and run as administrator.

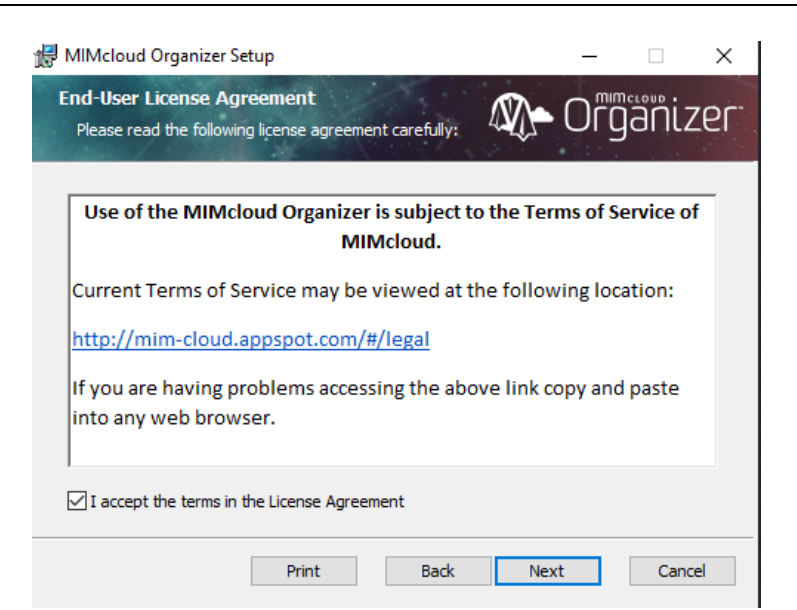

b. Read the Terms of Service and click next

| MIMcloud Organizer Setup                                         |                 |             | -      |           | ×   |
|------------------------------------------------------------------|-----------------|-------------|--------|-----------|-----|
| Destination Folder<br>Click Next to install to the default folde | r or click Chan | ge to chies |        | )้อีที่เว | zer |
| Install MIMcloud Organizer to:                                   |                 |             |        |           |     |
| C:\Users\pk18\AppData\Local\MIMclou                              | dOrganizer \MIN | Mcloud Orga | nizer\ |           | 1   |
| Change                                                           |                 |             |        |           |     |
|                                                                  |                 |             |        |           |     |
|                                                                  |                 |             |        |           |     |
|                                                                  | Back            | N           | lext   | Can       | cel |

c. Install to the default location

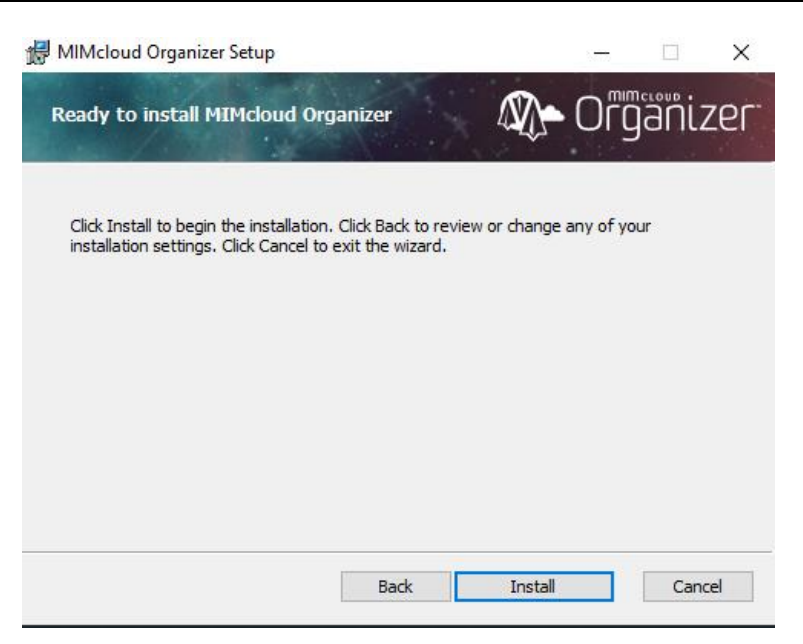

d. Once installed you can Finish and launch the Organizer

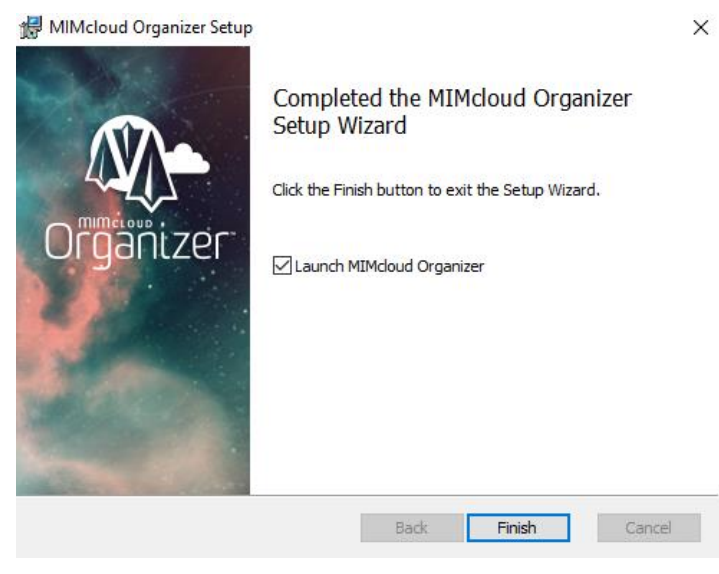

## 5 Uploading DICOM Data to MIMcloud

This assumes that MIMcloud Organizer is already installed on the local PC (please refer to the prerequisites in section 4).

Before uploading any patient scan data to the server, it MUST be pseudo-anonymised following local procedures – refer to the relevant trial imaging manual for the trial specific naming convention.

- 1. Run the MIMcloud Organizer application
- 2. Log in using your MIMcloud credentials

| Download Upload | Drop Box        | Verify                        | Settings                                     |                          | Sign In                  |
|-----------------|-----------------|-------------------------------|----------------------------------------------|--------------------------|--------------------------|
| MIMclo          | ud Orga         | anizei                        | r Login                                      |                          |                          |
|                 |                 |                               |                                              |                          |                          |
|                 |                 |                               |                                              |                          |                          |
| Email           |                 |                               |                                              |                          |                          |
|                 | Remember        | Email                         |                                              |                          |                          |
|                 | Log In          |                               |                                              |                          |                          |
|                 |                 |                               |                                              |                          |                          |
|                 | MIMCIO<br>Email | Email  <br>Password<br>Cog In | Email  <br>Password Remember Email<br>Log In | MIMcloud Organizer Login | MIMcloud Organizer Login |

#### 3. Click on the Upload tab

| A MIMcloud Organizer Version 2.13 (Build KB24-07) |                      |            |        |          |        | -            |            |
|---------------------------------------------------|----------------------|------------|--------|----------|--------|--------------|------------|
| Organizer 🗠                                       | wnload Upload        | Drop Box   | Verify | Settings |        | lucy.pike@ko | :l.ac.uk ▼ |
|                                                   | MIM                  | cloud l    | Jploa  | der      |        |              |            |
| Directory                                         | Path                 |            |        |          | Browse |              |            |
| 🗌 Toggle All                                      |                      |            |        |          |        | ۸            |            |
|                                                   |                      |            |        |          |        |              |            |
|                                                   |                      |            |        |          |        |              |            |
|                                                   |                      |            |        |          |        | Ŧ            |            |
| Destination                                       | Aberdeen_Trials_Uplo | ad         |        |          | \$     |              |            |
| Availability                                      | DICOM Only           |            |        |          | \$     |              |            |
|                                                   |                      | Start Uplo | ad     |          |        |              |            |

- 4. Click **browse** to navigate to the directory where the pseudo-anonymised patient or phantom scans are located on the local drive the files should NOT be compressed (.zip or .7z) and multiple studies can be placed in the same folder to upload together so long as they are for the same trial.
- 5. Click Select Folder. The organizer will list all the DICOM studies and series found in the directory.
  - a. The top level is the study and gives the patient name and scan date.

b. Click on the box next to the study to expand and see the series within the study:

|                        |                 | _              | MIMcloud Uploader                                  |           |          |
|------------------------|-----------------|----------------|----------------------------------------------------|-----------|----------|
| Patient na study       | ame and<br>date |                |                                                    |           |          |
|                        | Browse          |                |                                                    |           |          |
| 🗌 Toggle All           |                 |                |                                                    |           | <u>^</u> |
| ✓ Icp_acr_             | _phantom, 20    | 017-0          | 2-10, , gYIZJkYG513X40WQsLKt2KLEweQ.1486713540.526 |           | Ø        |
| 🗹 CT, [                | 04 CT H&N St    | d A Si         | R 2.5mm                                            |           | 1        |
| 🗹 CT, E                | 04 CTAC H&N     | l <b>2</b> .5m | ım                                                 | Add attac | hments   |
| 🗹 PT, C                | 04 PET FDG H    | &N V           | PFX                                                |           |          |
| GEM                    | S PET RAW,      | D4 FD          | G Head & Neck Emission                             |           |          |
| 🗹 PT, C                | 04 PET FDG H    | &N N           | AC                                                 |           |          |
| 1                      |                 |                |                                                    |           | ~        |
| Scan moc<br>and series | lality<br>name  | ition          | Upload_ANIMATE                                     | \$        | ]        |
|                        | Avalla          | \$             | ]                                                  |           |          |
|                        |                 |                | Start Upload                                       |           |          |

- c. Check the expected data is selected (patient name and scan date) and that the patient name is appropriately pseudo-anonymised
- d. Check the correct series are selected in general only series starting with CT or PT are required and all others should be deselected, do not send screen captures, movies or clinical reports. If unsure, please check with the Core Lab
- e. To add the accompanying PET acquisition form, click on the paperclip icon and navigate to the completed form on the local PC to include in the upload (this will generate a DICOM encapsulated file).
- 6. Check the Destination is correct and change the availability to **DICOM only**.
  - For clinical trials data, please select the upload folder for the trial e.g. Upload\_ANIMATE for all scans acquired for the ANIMATE trial – if the trial is not listed, please contact the Core Lab.
  - For site accreditation data (phantoms and anonymised example patient data), select the destination as Upload\_Accreditation
- 7. Click Start Upload

|   | MINCloud Uploader          |
|---|----------------------------|
| _ | Overall Progress           |
|   | Time Estimate: Calculating |
| _ | Current Study Progress     |
|   |                            |
|   | Pause Transfer             |
|   | Adjust Transfer Speed      |
|   | Unlimited Speed (KB/s):    |
|   | Apply Adjustment           |

- 8. The time will depend on the local network speed and how many studies are being uploaded but should only take a few minutes per study.
- 9. If successful, the screen below will appear:

| MIMcloud Uploader                |
|----------------------------------|
| 1 studies uploaded successfully. |
| 0 studies failed to upload.      |
| 1 studies processed.             |
|                                  |

- a. If there are any failures, you can click the down arrow to see which study/series failed and retry the upload if necessary.
- 10. Once finished, log out of the MIMcloud organizer and email the Core Lab to let them know that the data has been uploaded (<u>pet-trials@kcl.ac.uk</u>).